# Steg 1 (Opprett en bruker):

Gå til denne linken: https://www.collectedbylexmark.com/registration

# Fyll inn din informasjon:

| YOUR PROFILE                    |                                                 |                                                                                                    |
|---------------------------------|-------------------------------------------------|----------------------------------------------------------------------------------------------------|
| Last name*                      |                                                 |                                                                                                    |
| First name*                     |                                                 |                                                                                                    |
| Email *                         |                                                 |                                                                                                    |
| Phone *                         | ₩ +27 ▼                                         | Only one phone number is mandatory to register.                                                                        |
| Mobile phone *                  | ₩ +27 ▼                                         |                                                                                                    |
| Your password *                 |                                                 | Your password has to be at least 8 characters long, with special characters, lower case, upper case and numbers.     × |
| Confirm your password *         |                                                 |                                                                                                    |
| Your job title                  |                                                 |                                                                                                    |
| Customer profile *              | Company                                         |                                                                                                    |
|                                 |                                                 |                                                                                                    |
| YOUR COMPANY                    |                                                 |                                                                                                    |
| Company name *                  |                                                 |                                                                                                    |
| MPS customer *                  | A MPS customer is a customer who has a M        | Managed Print Service agreement with Lexmark. *                                                                        |
| Type of company *               | Company headquarters                            | •                                                                                                    |
| Search your address *           |                                                 |                                                                                                    |
| □ I agree that Lexmark collects | and stores my data in accordance with the condi | tions set out in the <b>privacy policy notice</b> . *                                                                  |
| By adhering to the Collected    | by Lexmark programme, you accept to return to L | exmark ONLY Lexmark branded cartridges.                                                                                |
| Read the <b>Terms of Use.</b> * |                                                 |                                                                                                    |
| Jeg er ikke en robot            | reCAPTCHA<br>Personvern - Vilkår                |                                                                                                    |
| SEND                            |                                                 |                                                                                                    |

# Steg 2 (Login):

Etter at en brukerkonto er opprettet i steg 1, kan man logge inn via denne linken:

https://www.collectedbylexmark.com/forcompanies

Skriv inn ditt epost og passord.

| WELCOME TO<br>CARTRIDGE CO<br>PROGRAM<br>The LCCP Web Site for y<br>Also available from a | LEXMARK<br>DLLECTION<br>MME<br>your containers ! |
|-------------------------------------------------------------------------------------------|--------------------------------------------------|
| Your email                                                                                |                                                  |
| Your password                                                                             |                                                  |
| Remember me                                                                               |                                                  |
| LOG IN                                                                                    |                                                  |
| Forgot password ?                                                                         | <u>Create new</u><br><u>account</u>              |

### Steg 3 (Legg til din lokasjon)

Etter at man har logget inn, må man opprette den eller de adressene man ønsker å administrere.. Denne lokasjonen/adressen benyttes av Lexmark for levering av nye esker og opphenting av fulle.

Slik gjør du:

Klikk på «MY SITES».

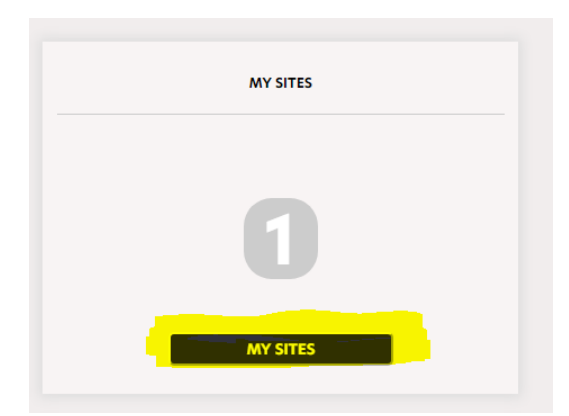

### Klikk på «ADD A NEW SITE»

|                | ✓ More filter ✓                                                                                                    |
|----------------|----------------------------------------------------------------------------------------------------|
|                |                                                                                                    |
| ADD A NEW SITE | Before creating a new site, please search if it does not already exist on the platform. This will avoid duplicated accounts. |
|                |                                                                                                    |

Fyll inn informasjonen:

MPS customer skal ikke hukes av.

### Velg Department under «type of company"

|                      | Add a site                                      | × |
|----------------------|-------------------------------------------------|---|
| Company name*        |                                                 |   |
| MPS customer *       |                                                 |   |
| Type of company *    | Company headquarters                            | - |
| Search your address* | Ex : 64, rue de Dunkerque - bat. B, 75009 Paris |   |
|                      | CONFIRM                                         |   |

Ved å søke på adressen i nederste felt vil du få opp forslag til korrekt adresse. Dersom adressen ikke automatisk dukker opp vil man få mulighet til å skrive inn manuelt. Slik ser det ut da:

|                      | Add a site                                                                           | * |
|----------------------|--------------------------------------------------------------------------------------|---|
| Company name*        |                                                                                      |   |
| MPS customer *       | A MPS customer is a customer who has a Managed Print Service agreement with Lexmark. | × |
| Type of company *    | Company headquarters                                                                 | • |
| Search your address* | Bilittveien 6                                                                        |   |
|                      | VERIFY YOUR ADDRESS                                                                  |   |
| Street number        |                                                                                      |   |
| Street*              |                                                                                      |   |
| City*                | Vinterbro                                                                            |   |
| State/Province       |                                                                                      |   |
| Zip/Postal code*     | 1407                                                                                 |   |
| Country*             |                                                                                      | ~ |
|                      |                                                                                      |   |
|                      | CONFIRM                                                                              |   |
|                      |                                                                                      |   |

Når korrekt informasjon er lagt inn klikker man på «CONFIRM».

### Steg 4 (Bestill opphenting eller nye esker):

På venstre side ser man en meny. Her står det «order Containers» og «Request a pickup».

Klikk på teksten som angår deg.

| Collected<br>by 🏳 Lexmark |
|---------------------------|
| Dashboard                 |
| Order containers          |
| Request a pickup          |
| My profile                |
| My sites                  |
| History                   |
| Reporting                 |
| About the programme       |
| FAQ                       |
| Contact                   |

Etter at man har klikket på opphenting/ny eske så velger man hvilken lokasjon oppdraget gjelder.

Dette gjøres ved å klikke på «Select this site», som vi tidligere opprettet i steg 3.

| YOUR SITES 2 | ?   To add a | r new site, go to "My Sites".        |                 |       |                    | 1-2 on 2 ( 10)   |
|--------------|--------------|--------------------------------------|-----------------|-------|--------------------|------------------|
|              | ID 🗸         | Name 🔺                               | Zip code - city |       | Containers on site |                  |
| ▼ SEE MORE   | 301031       | DATAREKVISITA NORGE AS (MASKE LAGER) | 1407 Vinterbro  | (M) 0 | (L) 0              | SELECT THIS SITE |

Videre blir man bedt om å velge antallet esker som skal bestilles/hentes og hvilken størrelse disse eskene skal ha/har.

Trykk på pluss-tegnet til du får opp ønsket antall eller skriv inn antall manuelt. (Maks 5stk pr. ordre)

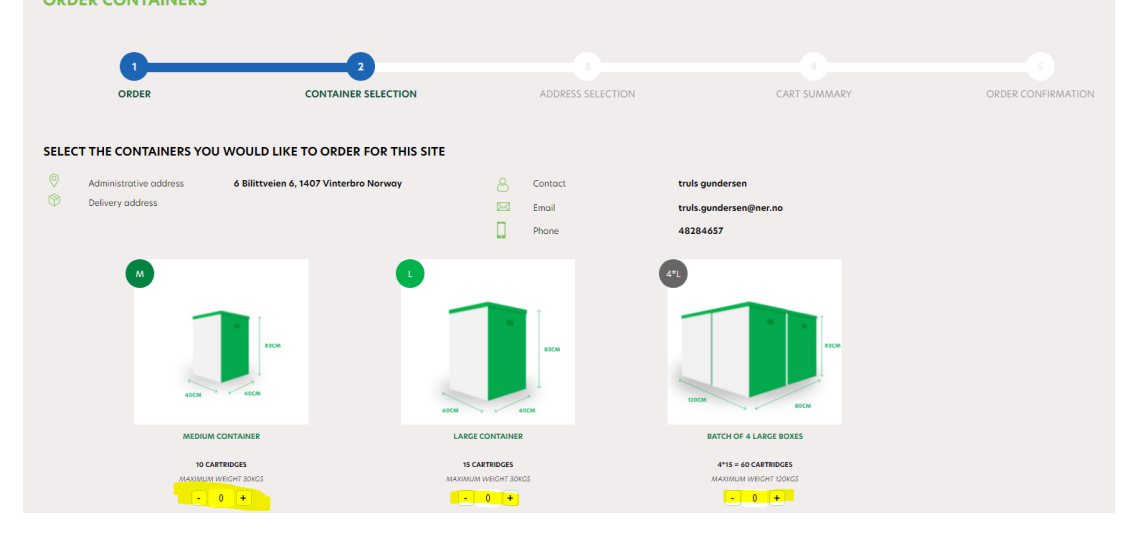

Avslutningsvis klikk på «ADD TO YOUR SHOPPING CART» for å bekrefte antallet du skal bestille.

I neste steg har man mulighet til å se over leveringsadresseinfo og informasjon oppgitt til sjåføren. Ved behov for endringer av informasjonen kan man klikke på «MODIFY».

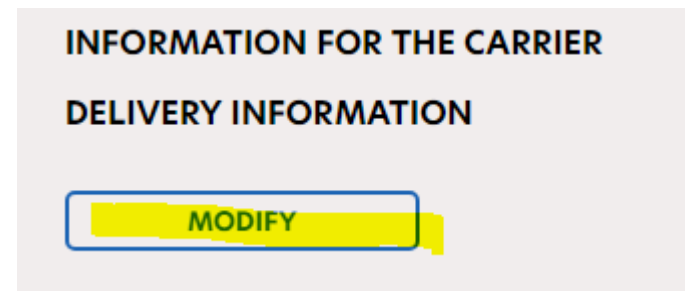

Om all informasjon er korrekt kan man klikke på «DELIVER TO THIS ADRESSE» / «COLLECT AT THIS ADRESSE»

| MODIFY | BACK |
|--------|------|

Avslutningsvis klikker man på «CONFIRM PICKUP»/ «CONFIRM ORDER».

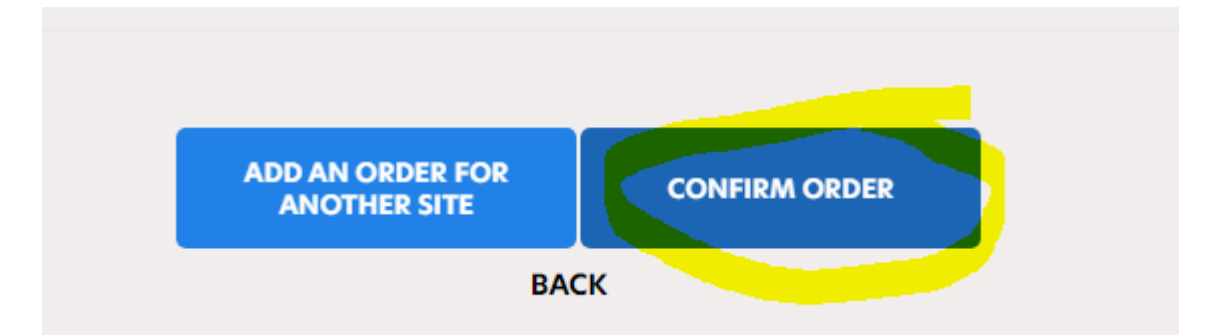

En bekreftelse/oppsummering av innsendt oppdrag sendes til den eposten som du logget inn med.

 $\odot$